各学級から配布される QR コードの記載されている用紙と接続する端末をご用意ください。

- ※ 授業参観10分前より接続することができます。
- ※ 端末はパソコン、タブレット、スマートフォンいずれでも接続ができます。Edge、Chrome、Safari のブ ラウザを使用します。Meet アプリのインストールが必要になる場合もあります。

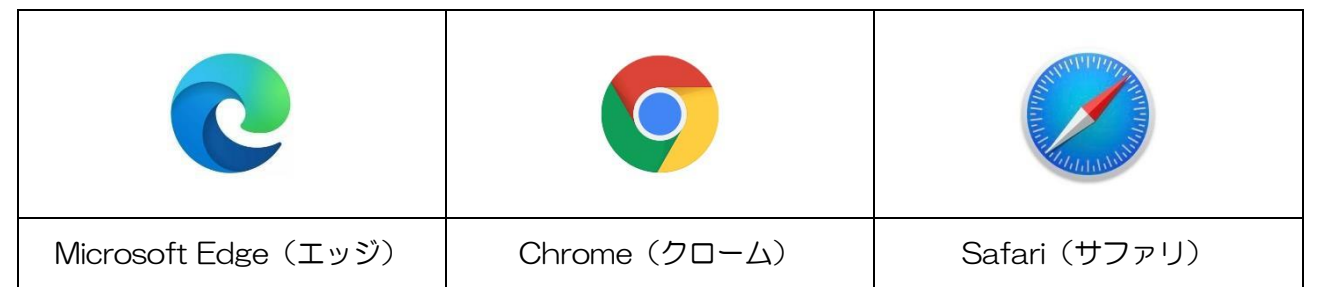

※ ビデオ会議システムを使用しますので、無線LAN等ネットワークのある環境で接続されることをおすすめ します。

カメラのついている端末の場合は、カメラを起動し、QR コードを読み取ります。

- カメラのついていない端末の場合は、ブラウザで QR コードと一緒に記載されている「会議コード」を 入力します。Meet アプリに「会議コード」を入力し てもよいです。
- ※ Google のサービスを使用していますが、Google にログインする必要はありません。
- ※ Google にログインをしていて、接続できない場合 があります。その場合は、使用しているブラウザ等 Google からログアウトしてから、再度接続をして下 さい。

名前を入力して下さいと表示されるので、「1-4 上田 太郎」のようにお子さんの学級名とお子さんの 氏名を入力して、「参加をリクエスト」をクリックし て下さい。

- ※「meet.google.com は次のことを求めています。 通知を表示する」と表示された場合は、「許可」でも 「ブロック」でもどちらかを選んで下さい。今回はど ちらを選んでも影響がありません。分からない場合は 「ブロック」を選んでください。
- ※ Google にログインしている場合、このメッセージ が出ない場合もあります。

## Meet (https://apps.google.com/meet/)を開き、

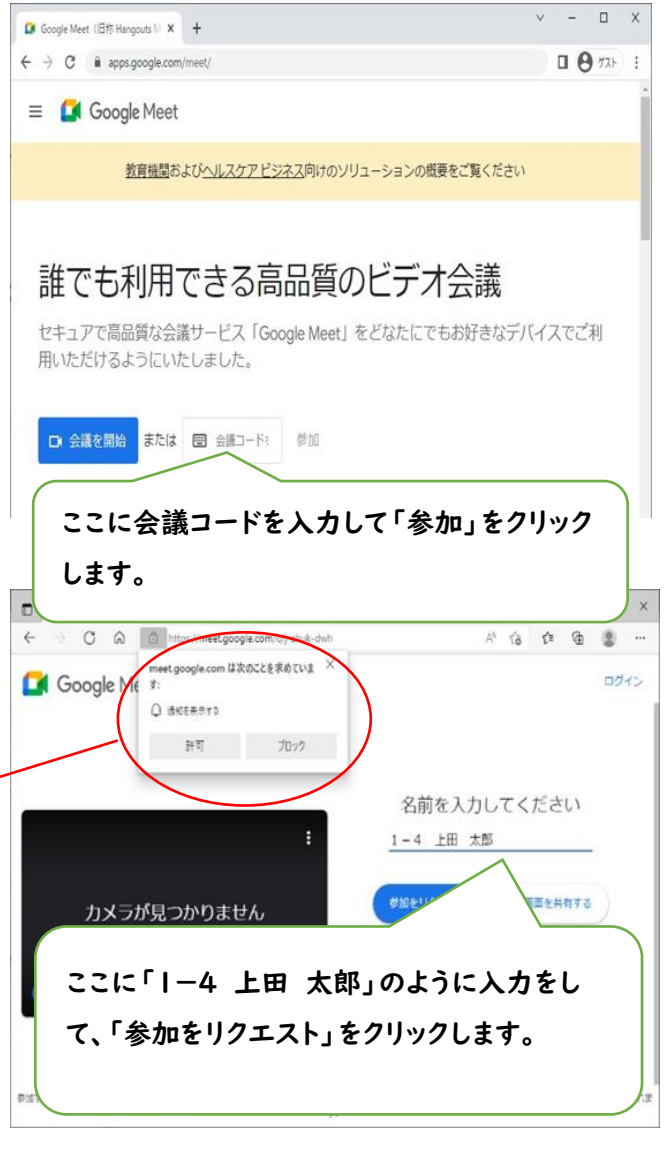

クリックすると、「参加をリクエストしています」というメッセージが表示されます。しばらくお待ちください。

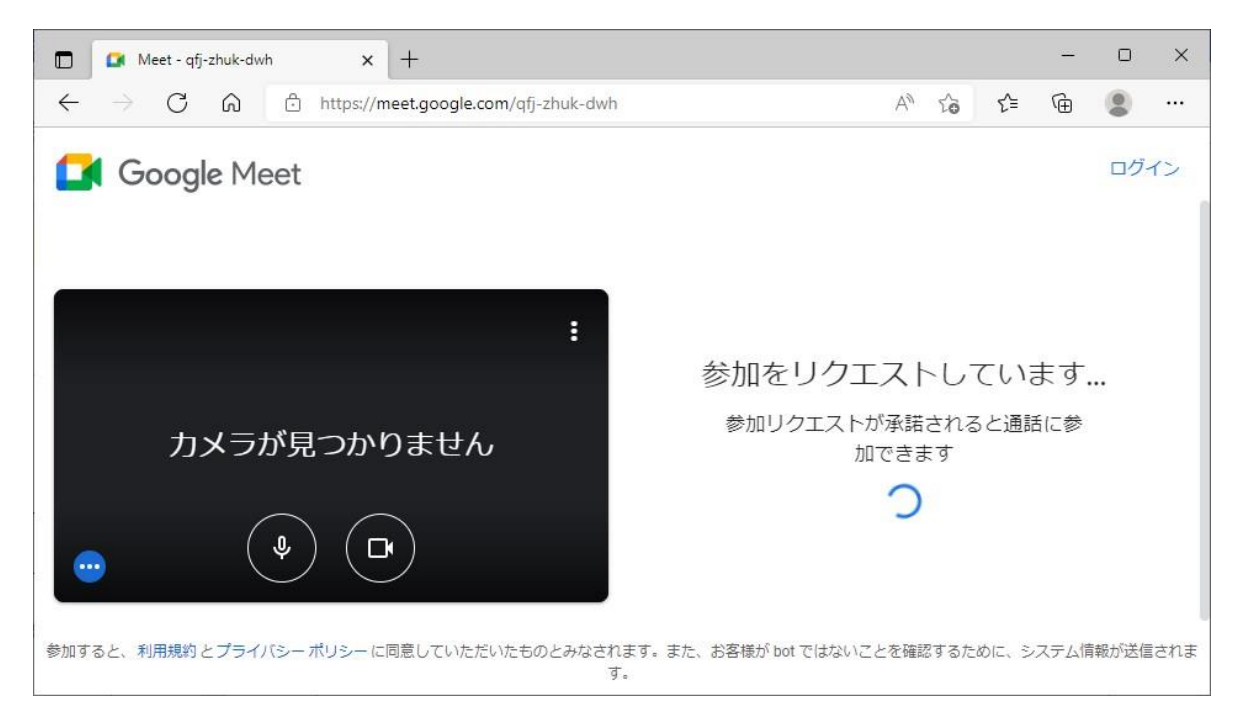

接続が承認されると、教室の様子が端末に表示されます。

- ※ 保護者の皆様はカメラをオンにする必要はありません。マイクはオフにしてご参加ください。教室でもスピ ーカーはオフにしていますので、マイクを通してお話をされても教室には届きません。
- ※ 教科担任がそれぞれのクラスで端末の操作を行っています。そのため、参加リクエストの承認に多少時間が かかる場合があります。また、授業開始後は15分ほどたった後に一度承認をまとめて行います。 こちらも教 科担任が授業を行いながら操作をしておりますので、授業の流れによって時間は多少前後します。これ以降に 参加をリクエストされた場合は承認されない場合があります。